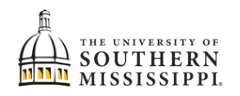

## Change Bulletin / Catalog Year

| 1. | Within SOAR, navigate to the <b>Enrollment</b> menu.                                                                                                    |
|----|----------------------------------------------------------------------------------------------------|
|    | Enrollment                                                                                                    |
|    |                                                                                                    |
| 2. | Click Change of Major (UGRD ONLY).                                                                                                    |
|    | S Enrollment                                                                                                    |
|    | Schedule Builder                                                                                                    |
|    | Shopping Cart                                                                                                    |
|    | Drop Classes                                                                                                    |
|    | Drop ALL Classes (Withdrawal)                                                                                                    |
|    | Special Permissions - Add/Drop                                                                                                    |
|    | Planner                                                                                                    |
|    | View Wait List                                                                                                    |
|    | Enrollment Dates                                                                                                    |
|    | Enrollment Verification USM                                                                                                    |
|    | Change of Major (UGRD ONLY)                                                                                                    |
|    | Chande Of Minor (LIGRD ONLY)                                                                                                    |
| 3. | Select <b>Bulletin/Catalog Year Change</b> .                                                                                                    |
|    |                                                                                                    |
|    | My Current Information                                                                                                    |
|    | Change Major                                                                                                    |
|    | ID                                                                                                    |
|    | First Name                                                                                                    |
|    | That Maine                                                                                                    |
|    | Last Name                                                                                                    |
|    | Note: It is recommended that you discus<br>offered in your current campus will be av                                                                                                    |
|    | Undergraduate students may only chang<br>double major, campus change or bulletir<br>major request process you've made an (<br>a. Add/drop a double major<br>b. Bulletin/Catalog Year Change<br>c. Campus Change |
|    | u. Add/Drop Certificate Program                                                                                                    |

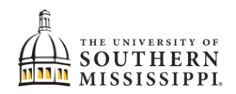

| 4. | Complete the Bulletin/Catalog Year Change Request Form.                                                                                                    |
|----|----------------------------------------------------------------------------------------------------|
|    | Bulletin/Catalog Year Change Request<br>UNDERGRADUATE STUDENT REQUESTS ONLY<br>PLEASE READ CAREFULLY!                                                                                                    |
|    | Graduation requirements for any degree program must be met unde<br>choice that is not more than six years old at the time of the student'<br>current year's bulletin in counting the six) and that carries announce<br>the student earned some credit at The University of Southern Missis<br>institution of higher learning, including community and junior colleg<br>a degree that leads to external licensure, the student must meet the<br>regardless of Bulletin year selected. |
|    | This form is an official request from the student to change their bull account.                                                                                                    |